## Demo: Publishing Data from B2DROP to B2SHARE

## Introduction

This document shows the steps for publishing data from B2DROP to B2SHARE.

**B2DROP** is the EUDAT personalized cloud storage service. It can be used as a secure and trusted data exchange service. The service is meant to store data in the early stage of research data life cycle, and to exchange and share data with team members. The data can be shared with fine-grained access controls. You can also sychronize the data over different devices and platforms. B2DROP users are offered 20 GB of storage for free. The service can be accessed through <a href="https://b2drop.eudat.eu">https://b2drop.eudat.eu</a>. You can login with your B2ACCESS credentials.

**B2SHARE** is the EUDAT data repository service to store, preserve and publish research data. All data that is published in B2SHARE is open access. You can choose for the data tpo be private, but the metadata is always public. To access the service you can login with your B2ACCESS credentials at <a href="https://b2share.eudat.eu">https://b2share.eudat.eu</a>.

## **Publication workflow**

THe workflow is as such that the data that is stored in B2DROP will be published in B2SHARE.

Step 1: Login to your B2DROP account, and click on the shared icon of the file you want to publish.

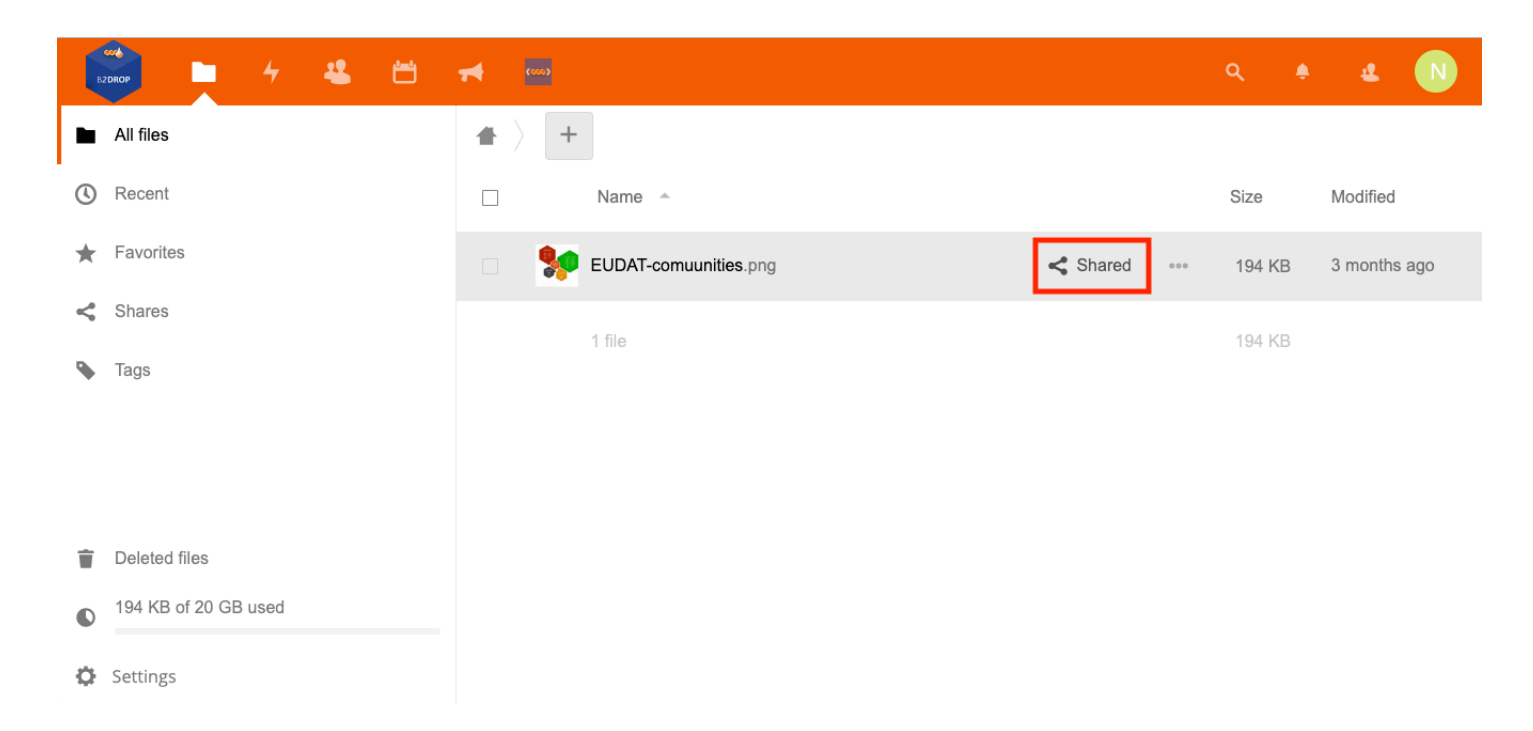

Step 2: The select B2SHARE from the right side-bar.

| 🙀 4 🛎 🗎              | <b>★</b> ■                                        | ۹ 🔹 🔹 N                                                                                                    |
|----------------------|---------------------------------------------------|----------------------------------------------------------------------------------------------------|
| All files            | <b>#</b> > <b>+</b>                               | BORIECKLAR<br>BORIECKLAR<br>BORIE NOT<br>DOA HAPPE<br>CON HUGBO                                                                                                    |
| () Recent            | □ Name ^ Size Modified                            | AGENTA GEO SEAS<br>BOOK KOS<br>INTERES SAGE<br>INTERES SAGE<br>INTERE                                                                                                    |
| ★ Favorites          | 🗆 🐓 EUDAT-comuunities.png 🧠 🚥 194 KB 3 months ago | ACULA STREAM                                                                                                    |
| Shares               | 1 file 194 KB                                     | CARIN<br>DATUR<br>DATUR |
| Tags                 |                                                   | EUDAT-comuunities.png ★   ★ 194 KB, 3 months ago Tags   Activities B2SHARE Comments   Sharing Versions   Name, federated cloud ID or email addr →   Image: Share link Enable                                                                                                    |
| Deleted files        |                                                   |                                                                                                    |
| 194 KB of 20 GB used |                                                   |                                                                                                    |
| Settings             |                                                   |                                                                                                    |

**Step 3:** The enter a title for the file you want to share and select the community you want to publish the file, in this case EUDAT. You can also tick the box if you want the content of file to be open access (Please note that the metadata of the file will always be open access). Then click the deposit. If its the first time you are publishing data from B2DROP to B2SHARE, you first need to set a B2SHARE API token.

| 👘 📮 4 🚢 🗂            | <b>★</b> <u>■</u>                                 | ۹ 🔺 🔹 N                                                                                                    |
|----------------------|---------------------------------------------------|----------------------------------------------------------------------------------------------------|
| All files            | <b>▲</b> 〉 <b>+</b>                               | BINE NOT<br>ODA, HAPEB<br>COM, HAPEB<br>COM, HADEB                                                                                                    |
| () Recent            | □ Name ^ Size Modified                            | AGENTAL GOLDAL<br>HISTO<br>HISTORIAN COLDANIA<br>HISTORIAN COLDANIA<br>HISTORIAN C |
| ★ Favorites          | 🗌 🐓 EUDAT-comuunities.png < 🚥 194 KB 3 months ago | 20-01 500 100 100 100 100 100 100 100 100 1                                                                                                    |
| Shares               | 1 file 194 KB                                     | C.AME<br>CADUM<br>Kade adda YD<br>Maddat<br>NGC                                                                                                    |
| Tags                 |                                                   | EUDAT-comuunities.png ♪   ★ 194 KB, 3 months ago Tags   Activities B2SHARE Comments   Sharing Versions   Title: EUDAT-comuunities:   Community: EUDAT   Open access: ■                                                                                                    |
| Deleted files        |                                                   | deposit                                                                                                    |
| 194 KB of 20 GB used |                                                   | Please set B2SHARE API token here                                                                                                    |
| Settings             |                                                   |                                                                                                    |

**Step 4:** To setup the B2SHARE access token, you need to fist login to your B2SHARE account. Create a new tab, login to B2SHARE and then go to your Profile page:

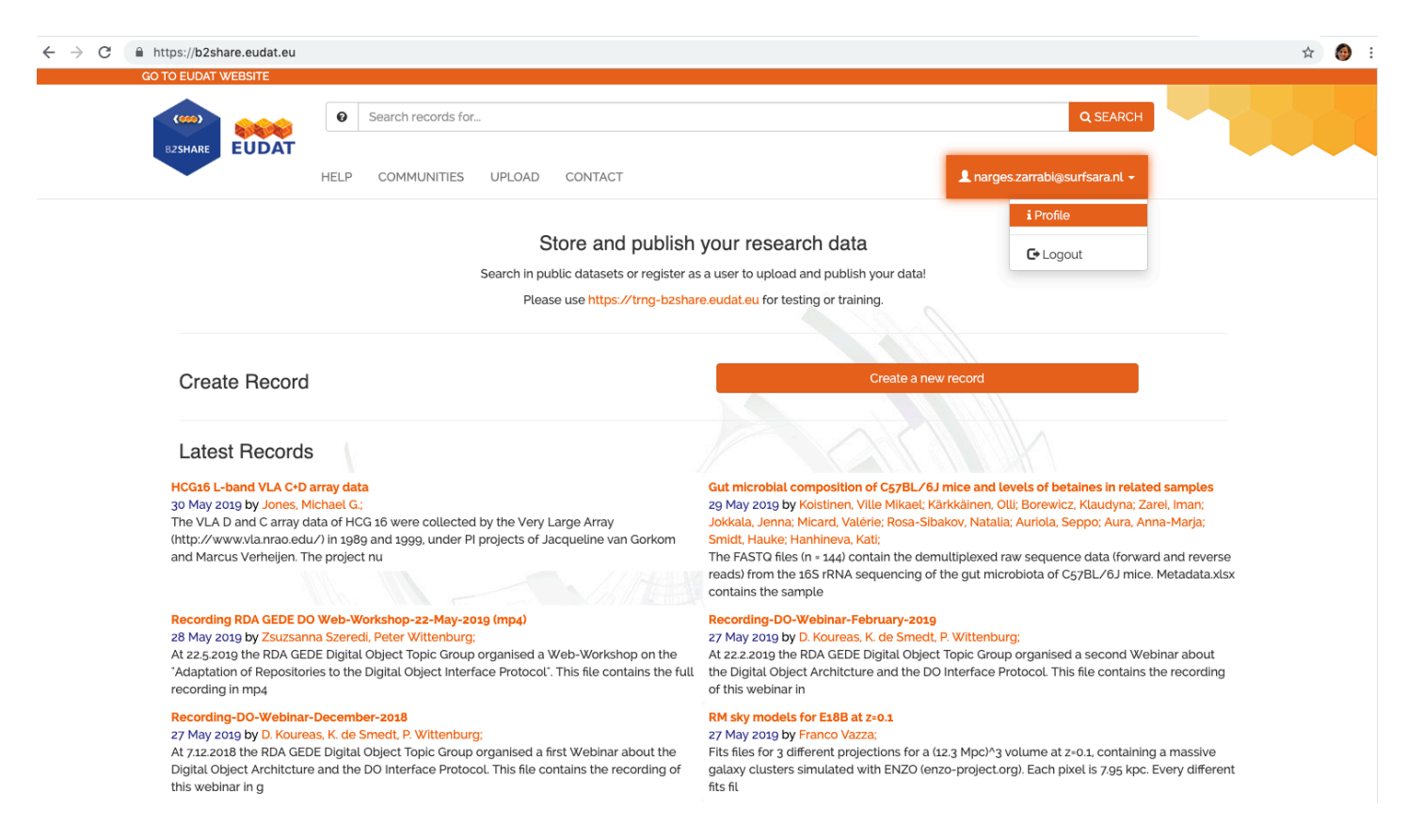

**Step 5:** To create a new access token, in the API Tokens section in your profile, type in a name for the new token for example *demo-token* and then click on the **New Toekn** botton. You receive a message in a green box that the new token is successfully created. You can also see that the token is actiated in your active

tikens.

Note: Please copy the access token in a safe plece, as you do not see the text of the token anymore.

|                                           | Search records for                                        | Q SEARCH                       |
|-------------------------------------------|-----------------------------------------------------------|--------------------------------|
| HELP                                      | COMMUNITIES UPLOAD CONTACT                                | 1 narges.zarrabi@surfsara.nl 🗸 |
| or an an an an an an an an an an an an an |                                                           |                                |
| User Profile                              |                                                           |                                |
| Name: narges.zarrabi@surfsara.nl          |                                                           |                                |
| Email: narges.zarrabi@surfsara.nl         |                                                           |                                |
| Boles                                     |                                                           |                                |
| You have no assigned roles                |                                                           |                                |
|                                           |                                                           |                                |
| Own records                               |                                                           |                                |
| List of your published records            |                                                           |                                |
| Own drafts                                |                                                           |                                |
| List of your draft records                |                                                           |                                |
|                                           |                                                           |                                |
| API Tokens                                |                                                           |                                |
| Active tokens:                            |                                                           |                                |
| demo-token                                |                                                           | ê Remo                         |
|                                           |                                                           |                                |
| A new access token has ju                 | it been created:                                          |                                |
| Access token Vpr                          | ltkwDOMVKvwjfk8oMFsoe0a3RdXYAVaiXiMQeYMBZwQM4WrWSQdBSNbX1 |                                |
| Please convithe personal ac               | ress token now. You won't see it again!                   |                                |
| r tease copy the personal ac              | ess token now. Tot won tise it again.                     |                                |

**Step 6:** Now to use the B2SHARE access token in B2DROP, you first need to set the token in your B2DROP account. Go back to the tab where you are logged in to B2DROP. Then in your profile icon on the top-right, got to **Settings**, and then **Aditional Settings**. Then in EUDAT B2SHARE Bridge section, copy and paste the text of your B2SHARE access token. And then click on the "Save B2SHARE API Token" botton.

| ÷ | $\rightarrow$ G | A https      | s://b2dro | p.eudat.eu | /settings/u | user/add | tional                                                  |                                      | 0 | 2 \$ | 🙆 E      |
|---|-----------------|--------------|-----------|------------|-------------|----------|---------------------------------------------------------|--------------------------------------|---|------|----------|
|   | 2DROP           |              |           | 4          | Ë           | *        | (00)                                                    |                                      |   | 2    | N        |
|   | Perso           | nal          |           |            |             |          |                                                         |                                      |   | E    | Settings |
| i | Persor          | nal info     |           |            |             | ł        | UDAT B2SHARE Bridge                                     |                                      |   | i    | About    |
|   | Securi          | ty           |           |            |             |          | https://b2share.eudat.eu:443                            | External publishing endpoint         |   | ?    | Help     |
| 4 | Activity        | /            |           |            |             |          | VpmltkwDOMVKvwjfk8oMFsoe0a3RdXYAVaiXiMQeYMBZwQM4W       | B2Share API token                    |   | ወ    | Log out  |
|   | Mobile          | & desktor    | D         |            |             |          | Save B2SHARE API Token Delete B2SHARE API Token         | -                                    |   |      |          |
| Ť | Access          | sibility     |           |            |             |          |                                                         |                                      |   |      |          |
| < | Sharin          | g            |           |            |             | (        | CLARIN LRSWITCHBOARD Bridge                             |                                      |   |      |          |
| ٥ | Additio         | onal setting | gs        |            |             |          | Ŭ                                                       |                                      |   |      |          |
|   |                 |              |           |            |             |          | https://switchboard.clarin.eu                           | Base URL of the RESOURCE SWITCHBOARD |   |      |          |
|   |                 |              |           |            |             |          | Check valid secure (https) connections to LRSWITCHBOARD |                                      |   |      |          |

**Step 7:** Now if you go back to your B2DROP homepage and try to deposit the same file by clicking on the **deposit** button, you receive a message "Transferring file to B2SHARE in the Background". To review the statrus of the transfer, you can go to B2SHARE app in the top menu bar in B2DROP.

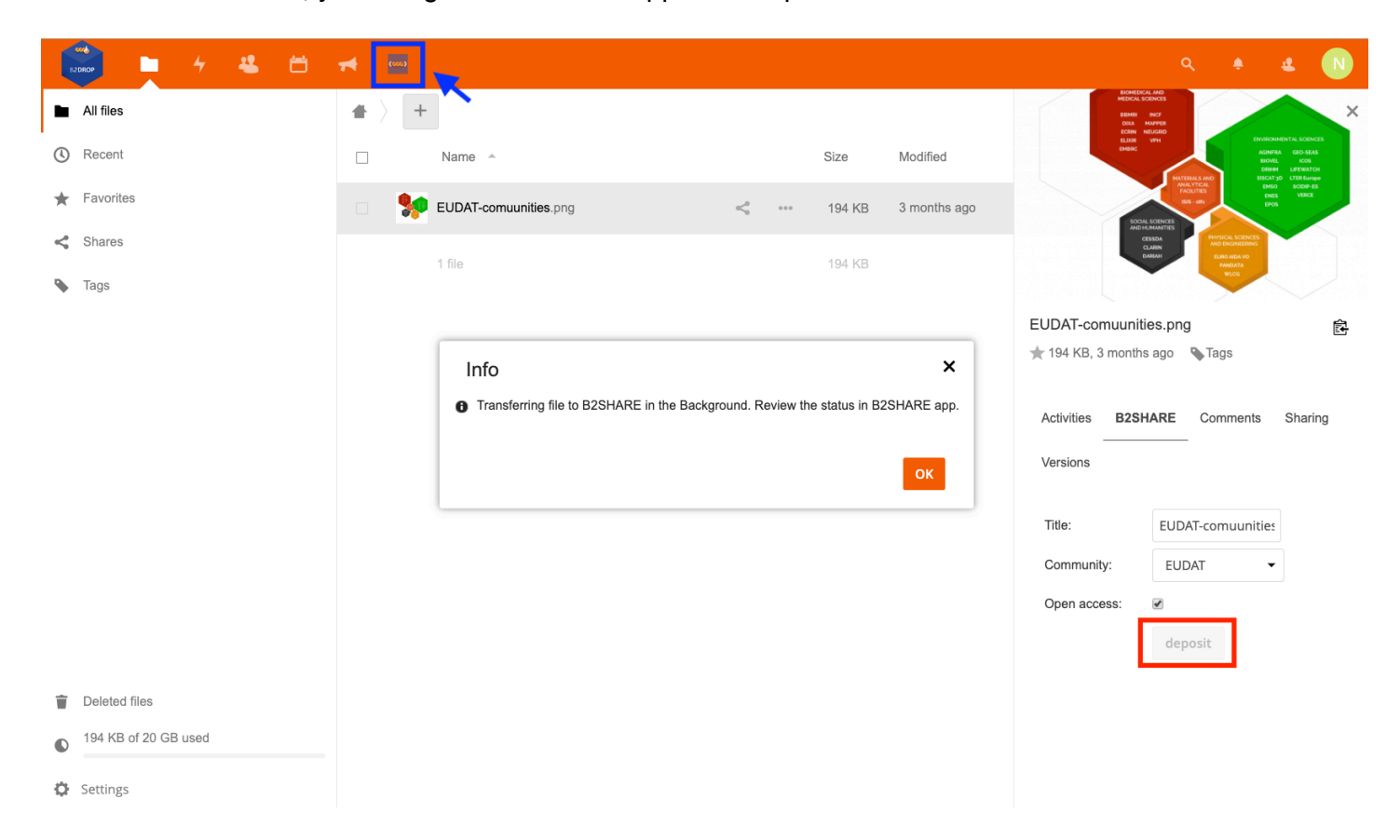

**Step 8:** In the B2SHARE app, you can see the status of the transfer. For the file we transferred, the status is deposited, which means the transfer is fininshed and the file is now deposited in B2SHARE (not published yet). You can also see more information about the deposited file, such as Tranfer ID, number of file, time of transfer and deposit URL. If you click on the deposit URL, you will be forwarded to the relevant record in B2SHARE.

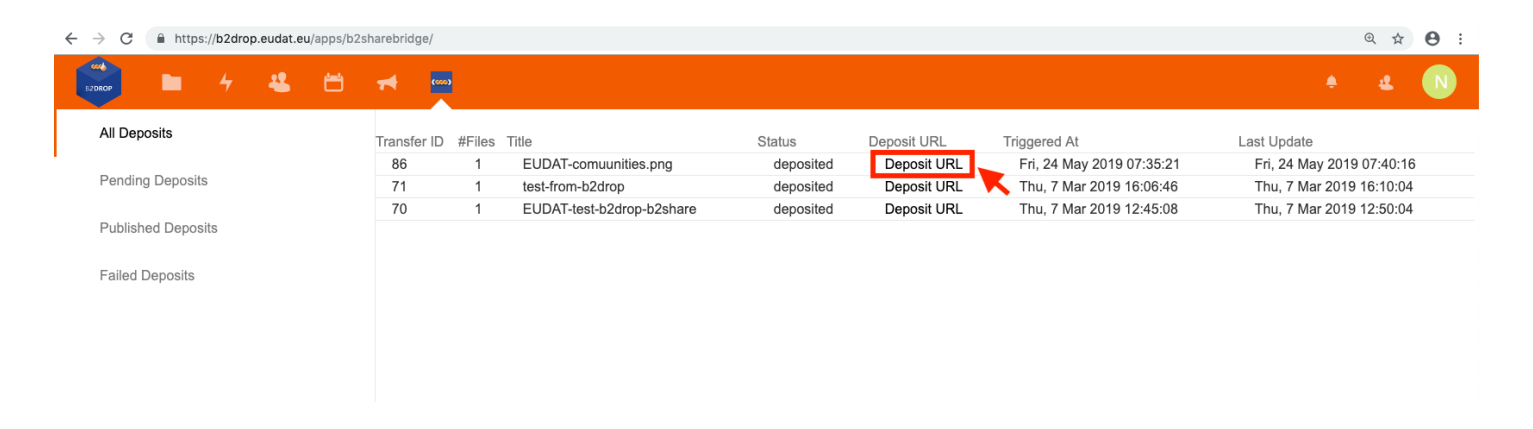

**Step 9:** In deposited record in B2SHARE, you can edit the metadata for the file and then publish the record. When the draft is published, a PID (persistenet identifier) will be assigned to the file. **Note: the published files can no longer be modified by the user.** 

| ttps://b2share.eudat.eu/records/6824cb6344a24       | :6595968f034b8f59ad/edit                                                                                                    |                                            | Q   |
|-----------------------------------------------------|----------------------------------------------------------------------------------------------------|--------------------------------------------|-----|
| TO EUDATWEESTE                                      | TACT                                                                                                    | Q SEARCH<br>L narges zarrabigsurfsara ni + |     |
| ■ RECORDS = 6824CB6344A24C6595968F034B8F59AD = EDIT |                                                                                                    |                                            |     |
| Editing draft version                               |                                                                                                    |                                            |     |
|                                                     | ,                                                                                                    |                                            | ,   |
| Add files                                           | Drop files here, or click to select files                                                                                                    |                                            |     |
|                                                     | Add B2DROP files                                                                                                    |                                            |     |
| Uploaded files                                      |                                                                                                    |                                            |     |
|                                                     | Name                                                                                                    | Size                                       |     |
|                                                     | > EUUXI-comunities pro                                                                                                    | 198.70KB X                                 |     |
| Basic fields                                        |                                                                                                    |                                            |     |
| Community *                                         | EUDAT                                                                                                    |                                            |     |
| Titles*                                             | EUDAT-comunities png                                                                                                    | 0                                          | Add |
| Descriptions                                        |                                                                                                    |                                            |     |
|                                                     |                                                                                                    |                                            |     |
|                                                     | Туре '                                                                                                    |                                            | •   |
| Creators                                            |                                                                                                    |                                            |     |
|                                                     |                                                                                                    | 0                                          | Add |
| Open Access                                         |                                                                                                    |                                            |     |
| License                                             |                                                                                                    | © Select Licen                             | ISE |
|                                                     | URL                                                                                                    |                                            |     |
| Disciplines                                         |                                                                                                    | 0                                          | Add |
| Keywords                                            |                                                                                                    |                                            |     |
| Contact Email                                       | email@example.com                                                                                                    | 0                                          | Add |
| Publication Date                                    |                                                                                                    |                                            |     |
|                                                     | Show more details >                                                                                                    |                                            |     |
|                                                     | Submit draft for publication                                                                                                    |                                            |     |
|                                                     | When the draft is published it will be assigned a PID, making it publicly citable. But a published record's files can no longer be modified by its owner. |                                            |     |